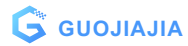

# Smart led bulb

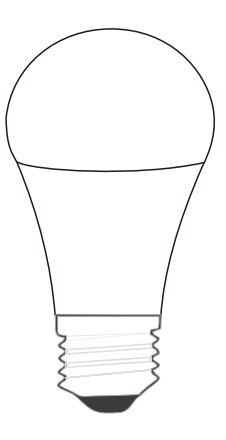

# Functional

 Color temperature, Color, brightness, saturation can be adjusted
APP (IOS & Android) remote control
Support Amazon Echo, Google Assistant, TmallGenie voice control, IFTTT
Timing control, grouping control
One-key scene, automatic scene
Device sharing control, home sharing

control

7.16 million colors + cool colors + warm colors

# >Parameter

Input Voltage : AC110~250V 50/60Hz Wifi Type: 2.4GHz 802.11b/g/n Working Temp:-20~50°C

# User Manual

## >Install the APP"Cloud Intelligence"

You may find the APP. "Cloud Intelligence" on Apple App store, Google Play,or Scan the QR code below and install it.

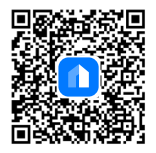

The free app "Cloud Intelligence"is compatible with mobile devices that support iOS 8.0 above. Android 4. 4 above.

# Connecting Your Bulb to a Wi-Fi Network

Follow the on-screen instructions to register and login to set your smart home.

## A. Easy Mode(Recommend)

1. Disconnect the power and install the bulb. 2. Turn on the power and you will see the light of the bulb flash (twice per second). If not, please perform the power on and off within ten seconds, and perform this oper -ation three times in succession (according to the APP guide) to make it flash slowly. 3. Open the "Cloud Intelligence" APP, click "Add Device" or "+" in the upper right corner of the page, and select "Manual Add"(pic1-2) 4. Then select "Bulb Light" to ensure the light cycle flashes and confirm in the applic -ation (Note: After the light flashes for 5 se -conds, turn on the light bulb again, it will automatically switch to the last control state, then exit the add device status. )(pic3)

5. Select local WIFI and enter the correct password. (The device only supports 2.4 Ghz WIFI), click "Next"

6. Click "Confirm, Next"(pic 4)

7. Wait for the device to be added successfu -Ily (pic5-6)

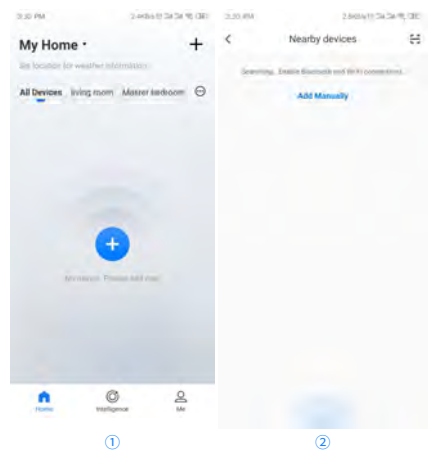

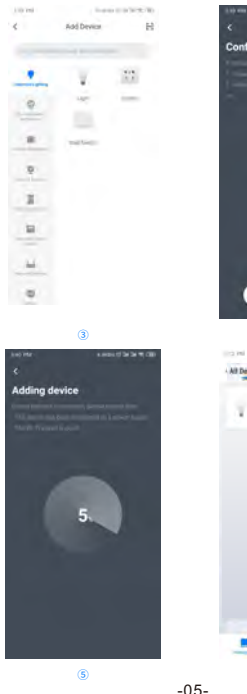

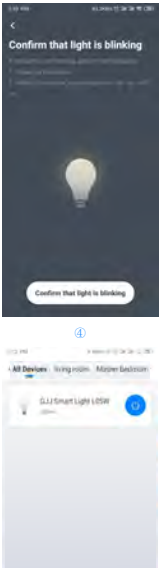

## B. Nearby device mode

1.If the connection fails in "Easy Mode", change to "Nearby Device Mode" and the mode is on the "Add Device" page.

2. Please turn on / off the light within ten seco -nds, and perform it three times in succession (according to the APP guide) to make it flash slowly, and then the corresponding bulb light that needs to be added will appear in the app, click "

- 3. Select local WiFi and enter the correct pass -word, click "Next"
- 4. Click "Confirm, Next"
- 5. Wait or the device to be added successfully

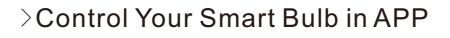

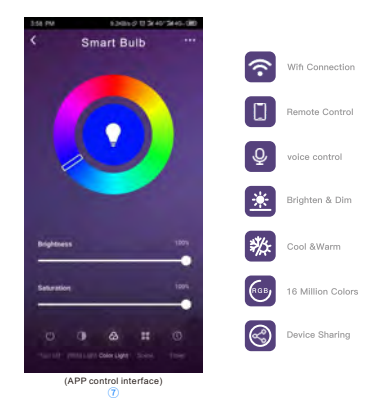

Note: The instructions in this manual are for your reference only. The app will be updated from time to time. Always follow the instructions in the app to complete Wi-Fi setup and know more about the functions.

# Control Your Smart Bulb with Alexa /Google Assistant/IFTTT

### IFTTT voice speaker settings

#### 1.Bind device

Purchase a device that supports the "Cloud Intelligence" APP binding, add it to the device list on the homepage, and rename it, such as "My Light".

#### 2.Create Applet

You must first download the IFTTT APP and create a New Applet, using the device as a trigger or action.

3.Have found "Cloud Intelligence" Search for Service "Cloud Intelligence", enterthe account number and password of the "Cloud Intelligence" APP, and asso -ciate"Cloud Intelligence" with "IFTTT".

4.Complete automation setup

After the association, you can set the device bound to the "Cloud Intelligence" APP to Trigger or Action, and build your own cloud intelligence, such as: Set light to cool white when rain comes Dim the light at 9 PM Power on your outlet at sunset.

### Amazon Echo speaker settings

#### 1.Bind device

Purchase a device that supports the "Cloud Intellgence" APP binding, add it to the device list on the homepage, and rename it, such as "My Light".

2. Turn on "Cloud Intelligence" skills (Pic8-10) You have to own an Amazon Echo speaker, then search for "Cloud Intelligence" in the Skills of the Alexa app and click "Enable".

#### 3.Linked account

Enter the account and password of the "Cloud Intelligence" APP to associate "Cloud Intelligence" with "Alexa".(pic11)

4.Voice control equipment(Pic 12)

After association, you can perform voice control on the devices bound to the "Cloud Intelligence" APP, such as:

"Alexa, turn on / off my light."

"Alexa, brighten / dim my light." "Alexa, set my light to yellow." "Alexa, set my light to warm white."

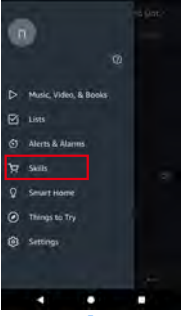

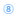

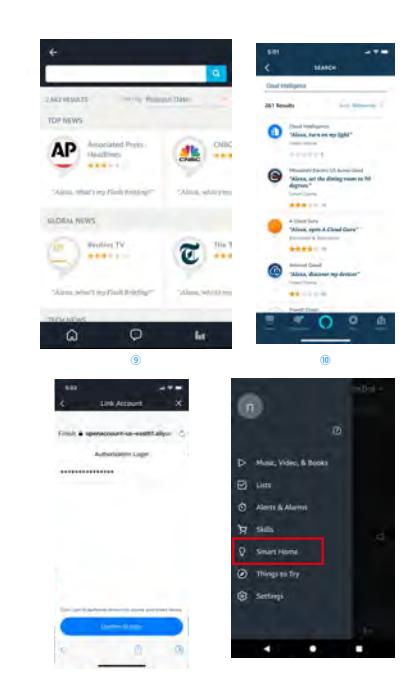

0

## **Google Home speaker settings**

1.Bind device

Purchase a device that supports the "Cloud Intelligence" APP binding, add it to the device list on the homepage, and rename it, such as "My Light".

2. Turn on "Cloud Intelligence" skills You have to have a Google Home speaker, then search for "Cloud Intelligence" in the Home control of the Google Home (or Google Assistant) app.

3.Linked account

Enter the account and password of the "Cloud Intelligence" APP to associate "Cloud Intelligence" with "Google Assistant".

#### 4.Voice control equipment

After association, you can perform voice control on the devices bound to the "Cloud Intelligence" APP, such as:

"OK, Google, turn on / off my lights."

"OK, Google, dim my lights to fifty percent."

- "OK, Google, turn my lights [color]."
- "OK, Google, lock the front door."

# >Troubleshooting

1. Cannot connect to Wi-Fi

•Check if you have selected a 2.4 GHz wifi which is the same that your phone is con -nected with.(If your router is dual band, make sure your phone and the smart bulb are connected to the 2.4 G signal.) •Check if you have outered the correct Wi

·Check if you have entered the correct Wi Fi password.

•Check if there are any internet problems. If necessary, reset your Wi-Fi router and try again.

2. Cannot control the devices with Alexa/ Google voice control.

•Check if there are any internet problems •Check if you have enabled"Cloud intellig •ence" in Alexa or Google APP.

•Check if you are using proper commands when talking to Alexa/Google Assistant, repeat your question, speak clearly to Alexa/ Google Assistant in English. •Check if you have modified the name of of the bulb in "Cloud intelligence"app. If yes, you need to rediscover the devices through Alexa/ Google app.

# >Notice

• Please check if there is damage caused by transportation. If broken, please contact supplier for replacement.

• Please follow the instruction and notice to keep product in a good and safe use condition.

• Do not disassemble or reinstall the bulb.

# >Customer Service

·12-month limited warranty ·Lifetime technical support ·service@gjj-iot.com

For any inquiries or comments concerning this product, please do not hesitate to contact the seller.

We appreciate your support!

FCC Caution: Any changes or modifications not expressly approved by the party responsible for compliance could void the user's authority to operate this equipment.

This device complies with part 15 of the FCC Rules. Operation is subject to the following two conditions: (1) this device may not cause harmful interference, and (2) this device must accept any interference received, including interference that may cause undesired operation.

This device and its antenna(s) must not be co-located or operating in conjunction with any other antenna or transmitter.

NOTE: This equipment has been tested and found to comply with the limits for a Class B digital device, pursuant to Part 15 of the FCC Rules. These limits are designed to provide reasonable protection against harmful interference in a residential installation. This equipment generates, uses and can radiate radio frequency energy and, if not installed and used in accordance with the instructions, may cause harmful interference to radio communications. However, there is no guarantee that interference will not occur in a particular installation.

If this equipment does cause harmful interference to radio or television reception, which can be determined by turning the equipment off and on, the user is encouraged to try to correct the interference by one or more of the following measures:

-- Reorient or relocate the receiving antenna.

-- Increase the separation between the equipment and receiver.

- Connect the equipment into an outlet on a circuit different

from that to which the receiver is connected. -- Consult the dealer or an experienced radio/TV technician for help. To maintain compliance with FCC's RF Exposure guidelines, This equipment should be installed and operated with minimum distance between 20cm the radiator your body: Use only the supplied antenna.

FCC ID: 2AWCY-L05